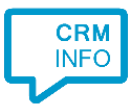

How to configure caller recognition and screen-pop for:

## Infolinq

Contact replication method: Proprietary API Screen pop method: Open Infoling in web page and show caller notification

## Prerequisites

None

## Notes

For the screen pop function, the script sends the database identifier for recognized callers directly to Infoling and then Infoling can present the caller's record details. For outbound dialing, you can simply click the phone numbers in Infoling to activate the <u>tel://</u> URL.

## **Configuration steps**

1) Start by clicking 'Add application' in the Recognition Configuration Tool. From the list of applications, choose 'Infolinq', as shown below.

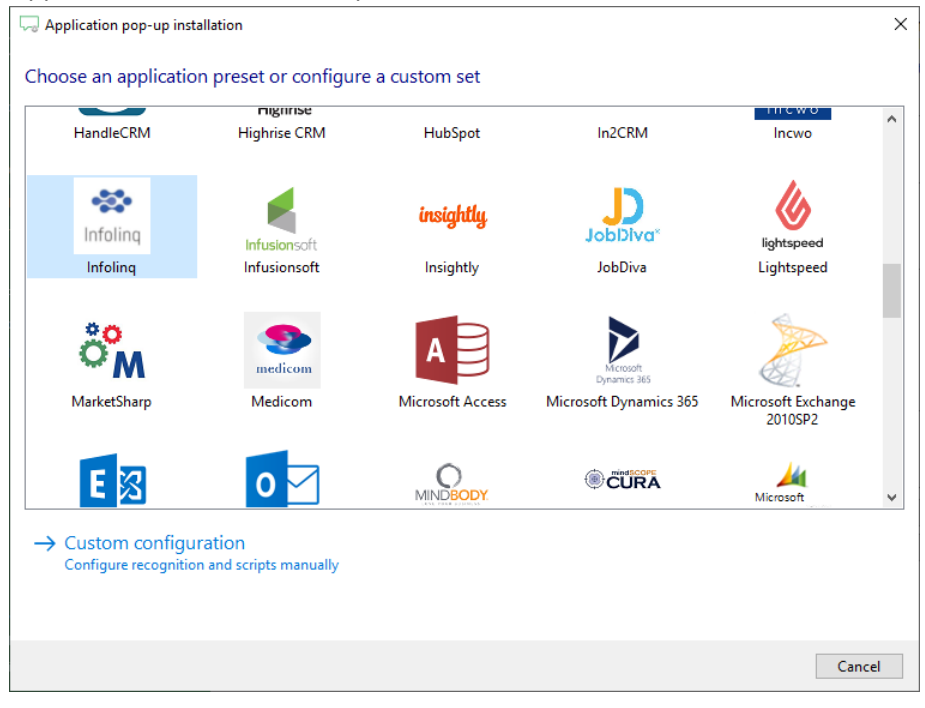

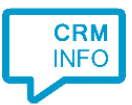

2) Enter your private X-Code (i.e. user code) to authenticate your organization. Click 'Next' to continue.

| 🧔 Applicatio | on pop-up installation      | ×                 |
|--------------|-----------------------------|-------------------|
| Please en    | ter your Infolinq X-Code. 👼 |                   |
| XCode        |                             | ]                 |
|              |                             |                   |
|              |                             |                   |
|              |                             |                   |
|              |                             |                   |
|              |                             |                   |
|              |                             |                   |
|              |                             |                   |
|              |                             |                   |
|              |                             |                   |
|              |                             |                   |
|              |                             |                   |
|              |                             | Back Next Cancel  |
|              |                             | Dack IVext Cancel |

3) The screen pop script can send the database identifier of the recognized caller to Infolinq. This step also requires your organization's private X-Code (i.e. user code) to access the API.

| C Application pop-up installation |                                  |               |  |  |
|-----------------------------------|----------------------------------|---------------|--|--|
| Provide the script r              | name and the required parameters |               |  |  |
|                                   |                                  |               |  |  |
|                                   | <u> </u>                         |               |  |  |
| Script name                       | Show contact                     |               |  |  |
| Parameters                        |                                  |               |  |  |
| X-Code                            |                                  |               |  |  |
|                                   |                                  |               |  |  |
|                                   |                                  |               |  |  |
|                                   |                                  |               |  |  |
|                                   |                                  |               |  |  |
|                                   |                                  |               |  |  |
|                                   |                                  |               |  |  |
|                                   |                                  |               |  |  |
|                                   |                                  |               |  |  |
|                                   |                                  |               |  |  |
|                                   |                                  |               |  |  |
|                                   |                                  |               |  |  |
|                                   |                                  |               |  |  |
|                                   |                                  |               |  |  |
|                                   |                                  |               |  |  |
| Test script                       |                                  | Finish Cancel |  |  |

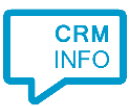

4) After you have configured the default 'Show Contact' script you can add more scripts if desired or click 'next' to continue.

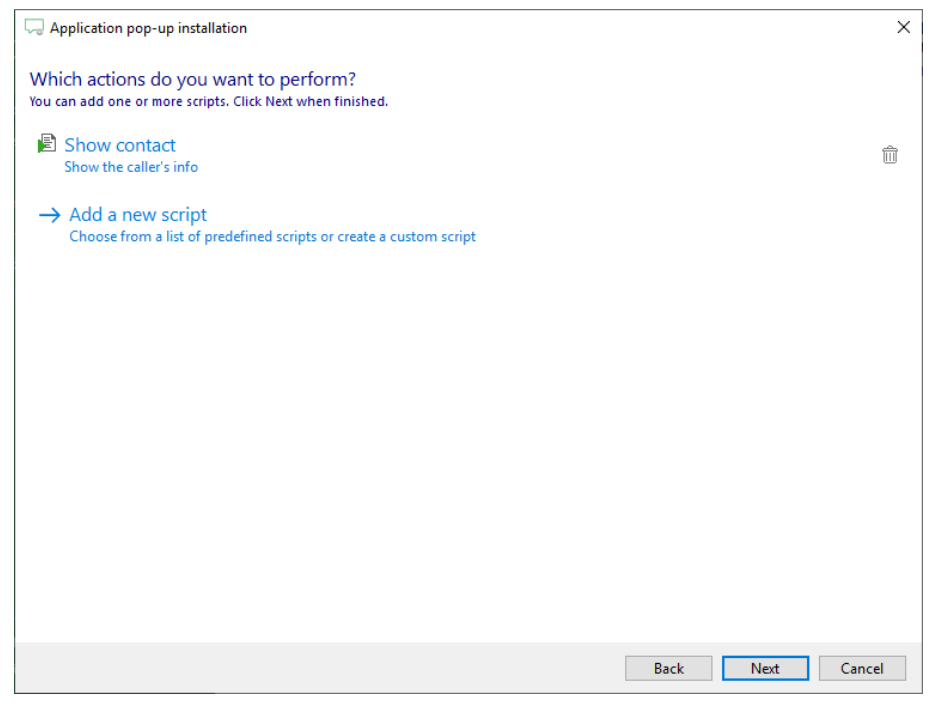

5) Check the configuration summary and click finish to add the 'Infolinq' integration.

| 🖵 Application pop-up installation |      |        | ×      |
|-----------------------------------|------|--------|--------|
| Summary                           |      |        |        |
| Application                       |      |        |        |
| Infolinq                          |      |        |        |
| Recognition                       |      |        |        |
| Recognition from Infolinq         |      |        |        |
| Scripts                           |      |        |        |
| Show contact:                     |      |        |        |
|                                   |      |        |        |
|                                   |      |        |        |
|                                   |      |        |        |
|                                   |      |        |        |
|                                   |      |        |        |
|                                   |      |        |        |
|                                   |      |        |        |
|                                   |      |        |        |
|                                   |      |        |        |
|                                   |      |        |        |
|                                   |      |        |        |
|                                   | Back | Finish | Cancel |